# ★スカラネット・パーソナルによる「在学猶予願(在学届)」の提出方法★

#### 〇在学猶予願(在学届)の提出方法

日本学生支援機構のホームページにマニュアルが掲載されています。

https://www.jasso.go.jp/shogakukin/henkan/zaigaku\_yuyo.html にアクセスし、 「スカラネット・パーソナルを利用した在学猶予願(在学届)の提出方法(PDF)」を ダウンロードしてください。(以下、マニュアルといいます。)

## 〇入力時の注意点 ※下記に記載のところは、特に注意して入力してください。 誤りがあると正しく手続きできないことがあります。

1. 学校情報について(マニュアル P18~P20)

**<学校番号・学校名入力>** 学校番号・区分は十分注意して入力してください。

|   |                                   | 在学猫予願 願出入力                                                                                          |     |
|---|-----------------------------------|----------------------------------------------------------------------------------------------------|-----|
|   | 在掌握予の機也の処理論は面面<br>1.該当する項目をすべて入力し | 3 <b>11.2.</b> と計歩されています。<br>てびさいい                                                                  |     |
|   | ***                               | <ul> <li>○ 大学</li> <li>○ 大学院</li> <li>○ 酒窖町124枚</li> <li>○ 南端町124枚</li> <li>○ 南端二枚四門1200</li> </ul> |     |
|   | + usi≣ar                          |                                                                                                    |     |
|   | 課程(通信統育制のみ選択)                     |                                                                                                    | c   |
|   |                                   | 中日古局・9んくつキャンハス・200006<br>● #1#1###                                                                  | - ( |
|   | 課程(大学院のみ選択)                       | 羽曳野キャンパス: 206006                                                                                    | - ( |
| 1 | <b>华校委</b> 号                      |                                                                                                    |     |
| 2 | 学校名(力5力+)                         | (2) 学校名(カタカナ): オオサカフリツ                                                                              |     |
|   |                                   |                                                                                                    |     |

#### <大学学部名・大学院研究科名選択>(マニュアル P22)

学校情報の入力後、大学学部・大学院研究科名を選択する画面となります。 大学生の方は、「学<u>域</u>」・「学<u>部</u>」の別、「獣医<u>学類</u>」・「獣医<u>学科</u>」の別に注意してください。 2012 年度(平成 24 年度)<u>以降</u>に入学した大学生→「○○学<u>域</u>」または「獣医<u>学類</u>」を選択 2011 年度(平成 23 年度)<u>以前</u>に入学した大学生→「○○学<u>邮</u>」または「獣医<u>学科</u>」を選択 入学した年度や所属は学生証に記載されていますので、確認して正しく選択してください。

### 2. 現在校在学状況について(マニュアル P23、P24)

| <b>2.</b> 現在校在学状况入力            |                                                       |  |  |  |  |  |
|--------------------------------|-------------------------------------------------------|--|--|--|--|--|
| 入学年月                           | □ □ □ □ □ □ □ □ □ □ □ □ □ □ □ □ □ □ □                 |  |  |  |  |  |
| 修了予定年月                         | □ ↓ 年 ↓ 月                                             |  |  |  |  |  |
| 在学(猶予)年数・月数 ①                  | 年数: 年 月数: ヵ月                                          |  |  |  |  |  |
| 願出事由                           | □ 進学     □ 辞退     □ 廃止       □ 休学     □ 留年     □ 日期原体 |  |  |  |  |  |
| 現在の年次                          |                                                       |  |  |  |  |  |
| 標準修業年限 2                       |                                                       |  |  |  |  |  |
| 現在校学籍(学生証)番号                   | 半角数字・半角大文字→<br>() も                                   |  |  |  |  |  |
| 学籍番号は、 <u>半角</u> 数字で正確に入力すること。 |                                                       |  |  |  |  |  |

① 在学(猶予)年数·月数

| 事由            | 内容説明                                                                                                    | 例<br>※あくまで一例です。自分の状況にあわせ、<br>入力内容は変更すること。                                                                                     |
|---------------|----------------------------------------------------------------------------------------------------|----------------------------------------------------------------------------------------------------|
| 進学            | 1年次入学(学士入学を含む)のときは、そのと<br>きから正規の最短修業期までの年・月数を入<br>力。                                                                       | <例 1> 標準修業年限 <u>2 年</u> の大学院博士<br>前期課程の <u>1 年次</u> に入学した場合、在学<br>(猶予)は <b>2 年 0 ヵ月</b> で提出。                                  |
| 辞退<br>•<br>廃止 | 辞退、廃止等により在学期間中に貸与が終了したときは、その時から卒業するまでの年・月数を入力<br>※2018年12月~2019年2月の継続願提出時にスカラネットで辞退を届け出た者は、2019年3月分まで<br>受領後に辞退の扱いとなっています。 | <例 2> 2019 年 3 月分まで受領後に辞退または廃止、2020 年 3 月卒業予定の場合は、在学(猶予)は1年0ヵ月で提出。 <例 3> 2019 年 10 月分まで受領後に辞退、2021 年 3 月卒業予定の在学(猶予)は1年5ヵ月で提出。 |
| 休学            | 休学で卒業が延期になったときは、その延びる<br>年・月数を入力                                                                                           |                                                                                                    |
| 留年            | 留年した者は、1年0ヵ月と入力(在学猶予願の<br>提出は、1年ごとに提出する必要あり)                                                                               |                                                                                                    |

※その他の事由については、マニュアルを参照してください。

### 2 標準修業年限 ※在学年数ではなく、下記の該当する年数を入力してください。

| 学生区分   | 学域 | 獣医学類<br>(獣医学科) | 博士前期 | 博士後期 | 博士課程<br>獣医学専攻 | 長期履修        |
|--------|----|----------------|------|------|---------------|-------------|
| 標準修業年限 | 4年 | 6年             | 2年   | 3年   | 4年            | 認められた<br>期間 |

問合せ先:中百舌鳥キャンパス 学生課 学務グループ奨学金担当 TEL 072-254-9116(直通) 羽 曳 野キャンパス事務所 学生グループ 奨学金担当 TEL 072-950-2940(直通) りんくうキャンパス事務所 学生・教務担当 TEL 072-463-5748(直通)